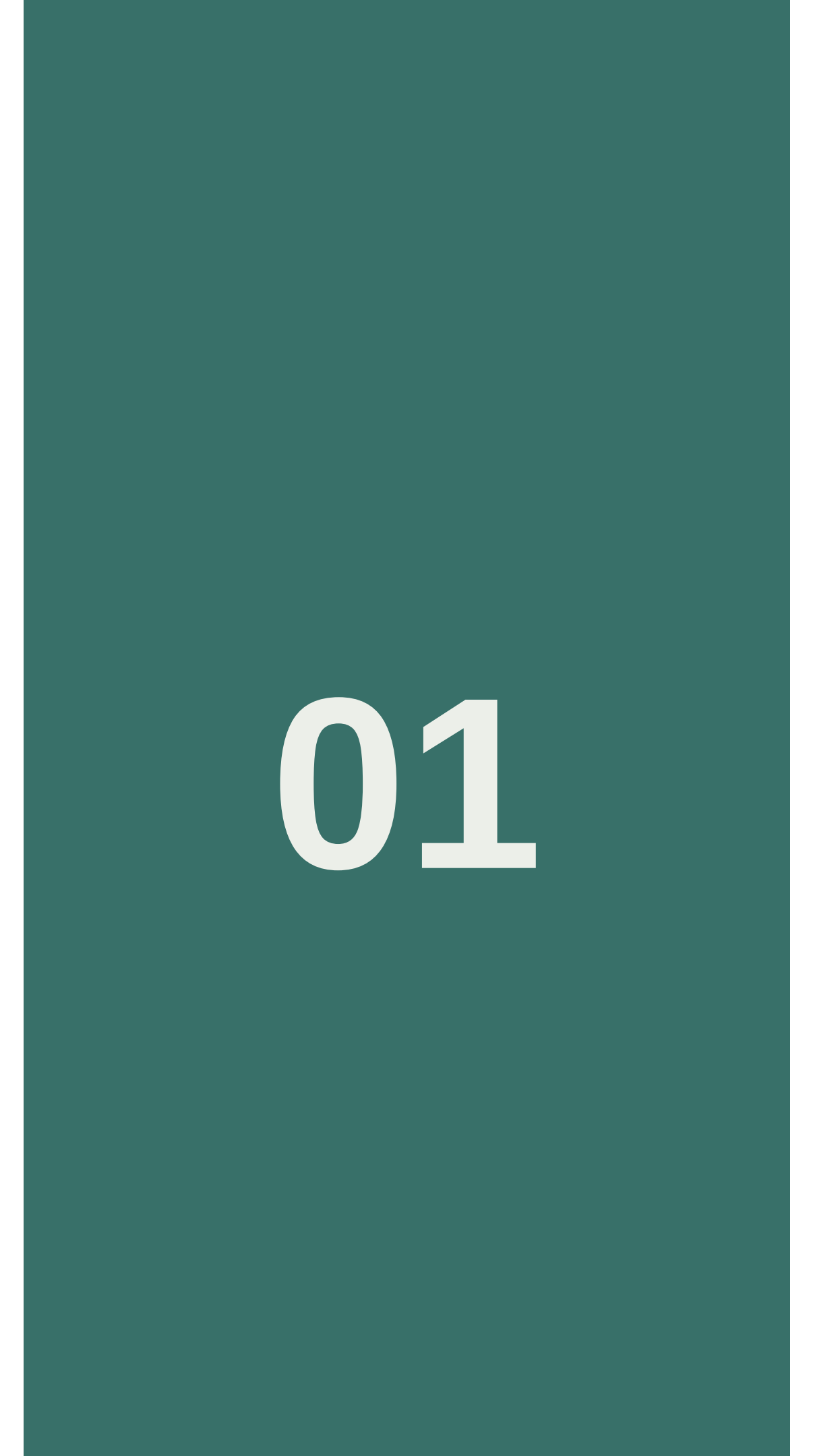

# (5)專案管理 (6)自訂警示規則

- (3)統計圖表
- (2)即時資料
- (1)詳細資料
- 2.專案列表
- 1.裝置龜

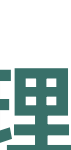

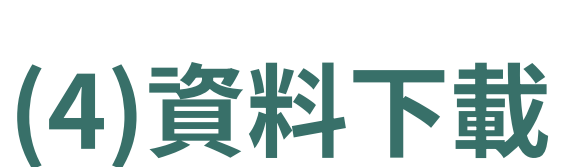

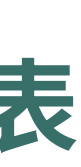

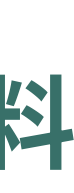

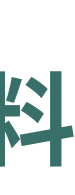

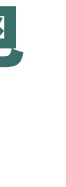

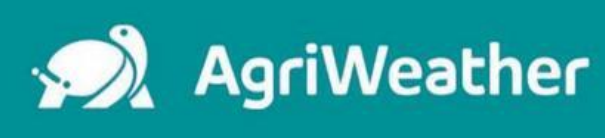

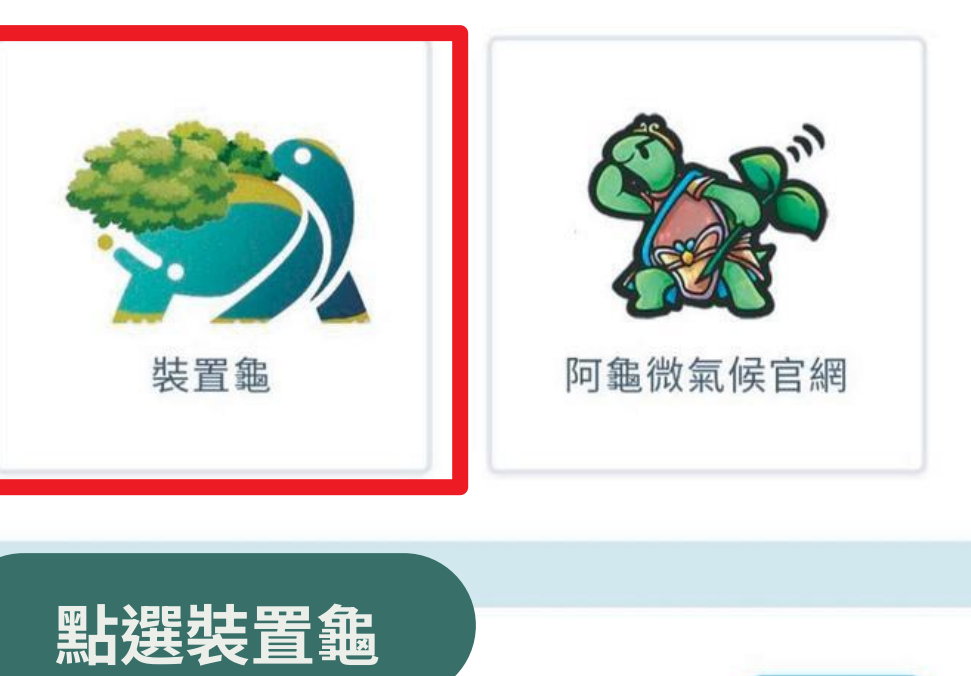

### 接下來為你介紹裝置龜的功能

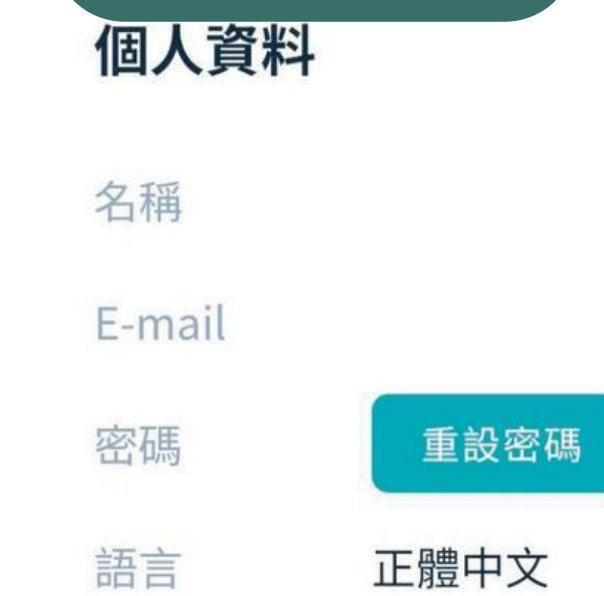

 $\equiv$ 

編輯

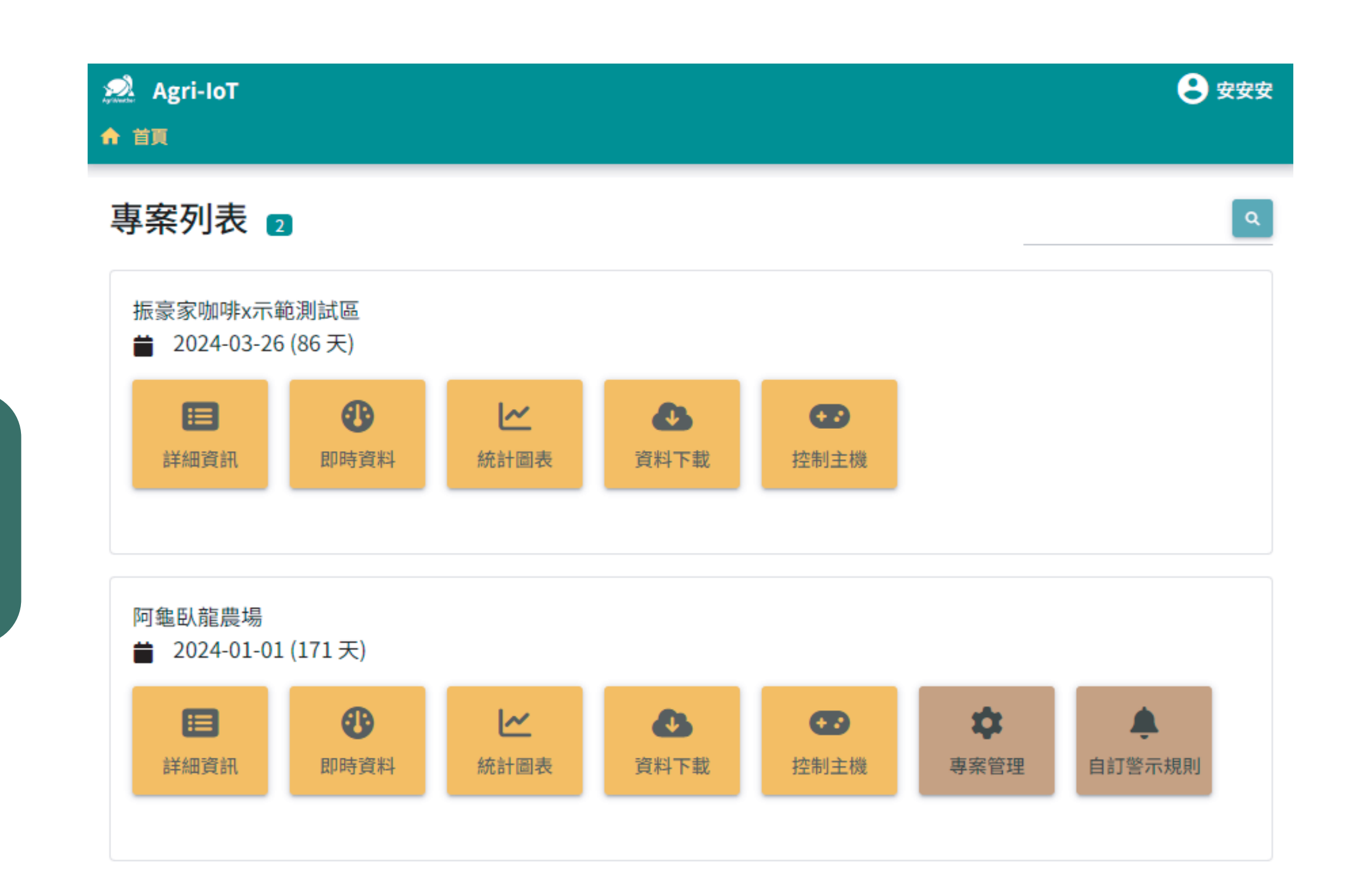

### 專案列表顯示所有專案名稱,下方有 開啟專案的日期跟天數

### 詳細資料

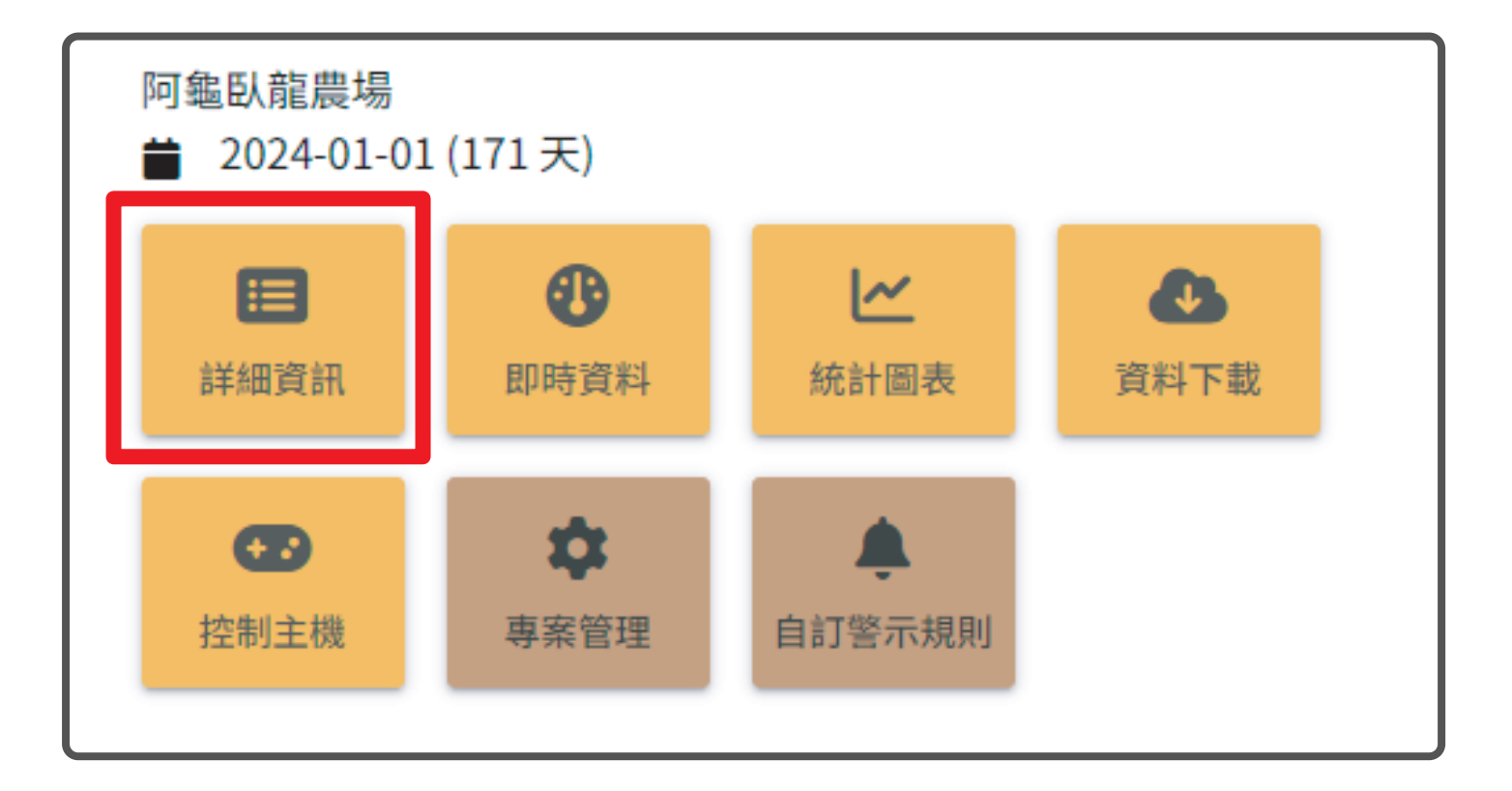

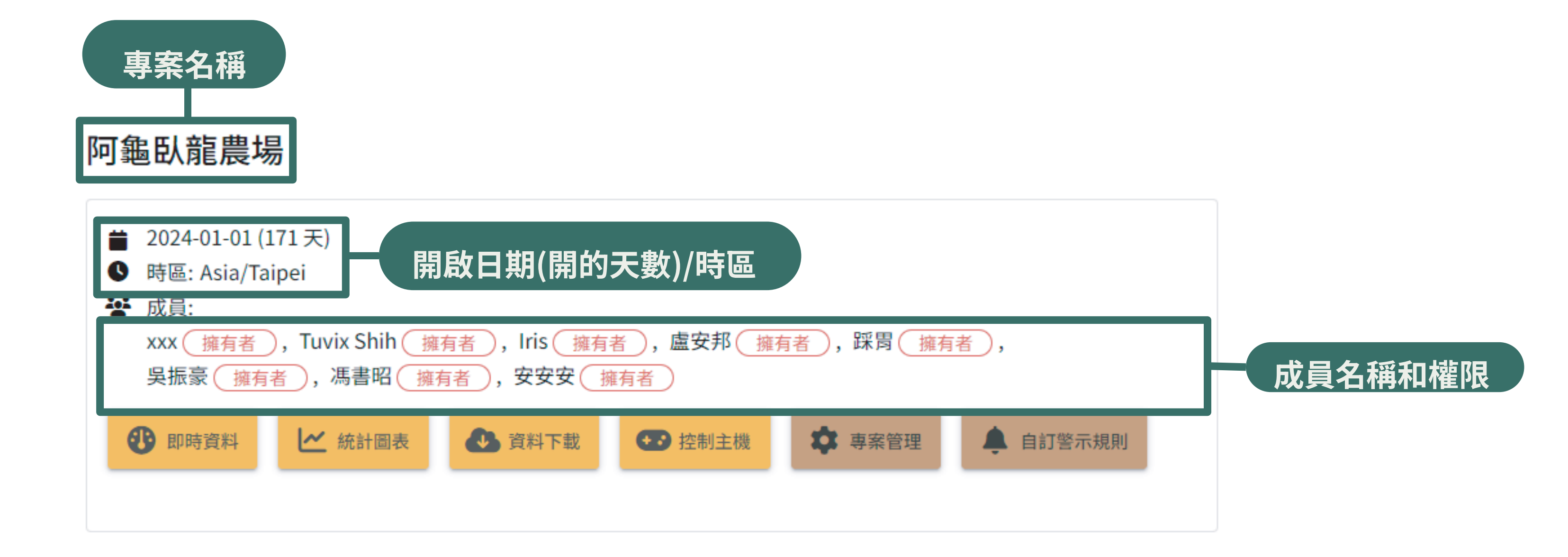

|                    | 裝置列表 10                                                       |
|--------------------|---------------------------------------------------------------|
|                    | ⑦ 測試縮時路由器<br>S00010A0002                                      |
|                    | ○ 測試縮時攝影<br>S00010C0004                                       |
|                    | 》 測試翼詠澆灌控制主機<br>S00010G0003 運作中                               |
| 十溴女古壯罕力            |                                                               |
| 左邊合項裝直右<br>稱,主機編號及 |                                                               |
| 運作狀態一覽             | □ 示 測 試 控 制 器     S00010K0002 運作中                             |
|                    |                                                               |
|                    | 四號測試控制器     S00010K0004 運作中                                   |
|                    | <ul> <li></li></ul>                                           |
|                    | <ul> <li>※ 頂樓氣象站</li> <li>S00010W0003 運作中</li> <li></li></ul> |

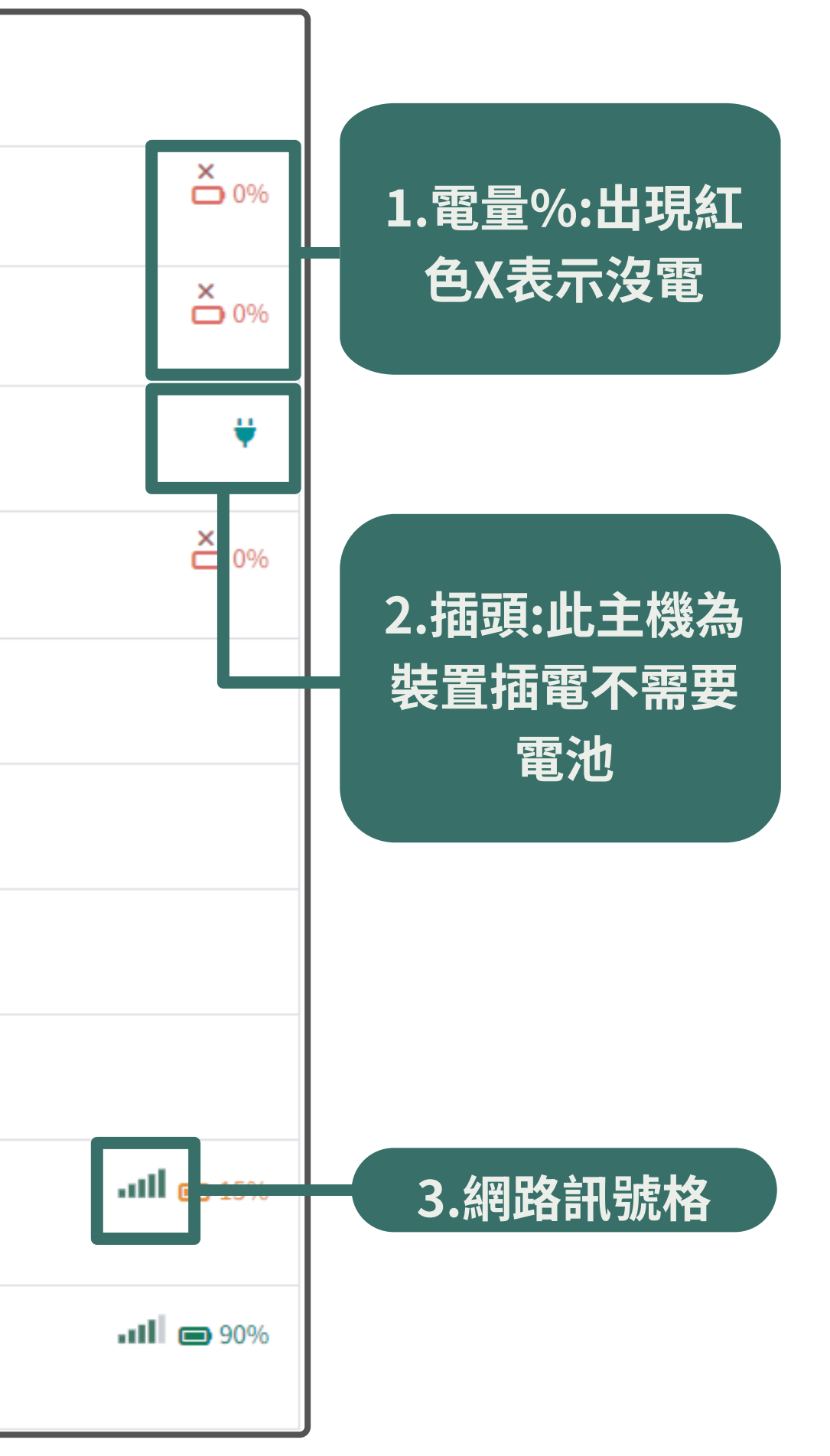

## 即時資料

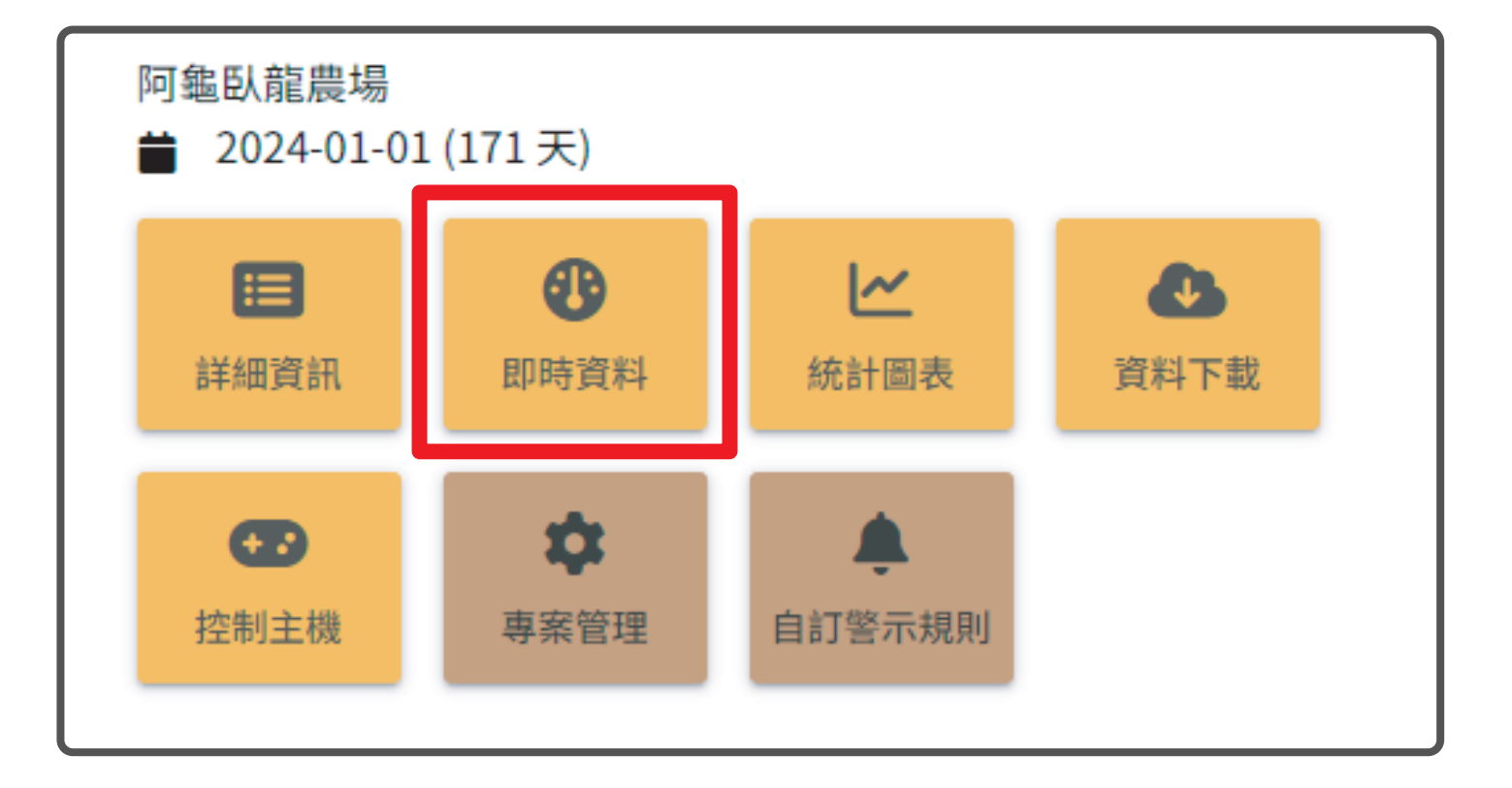

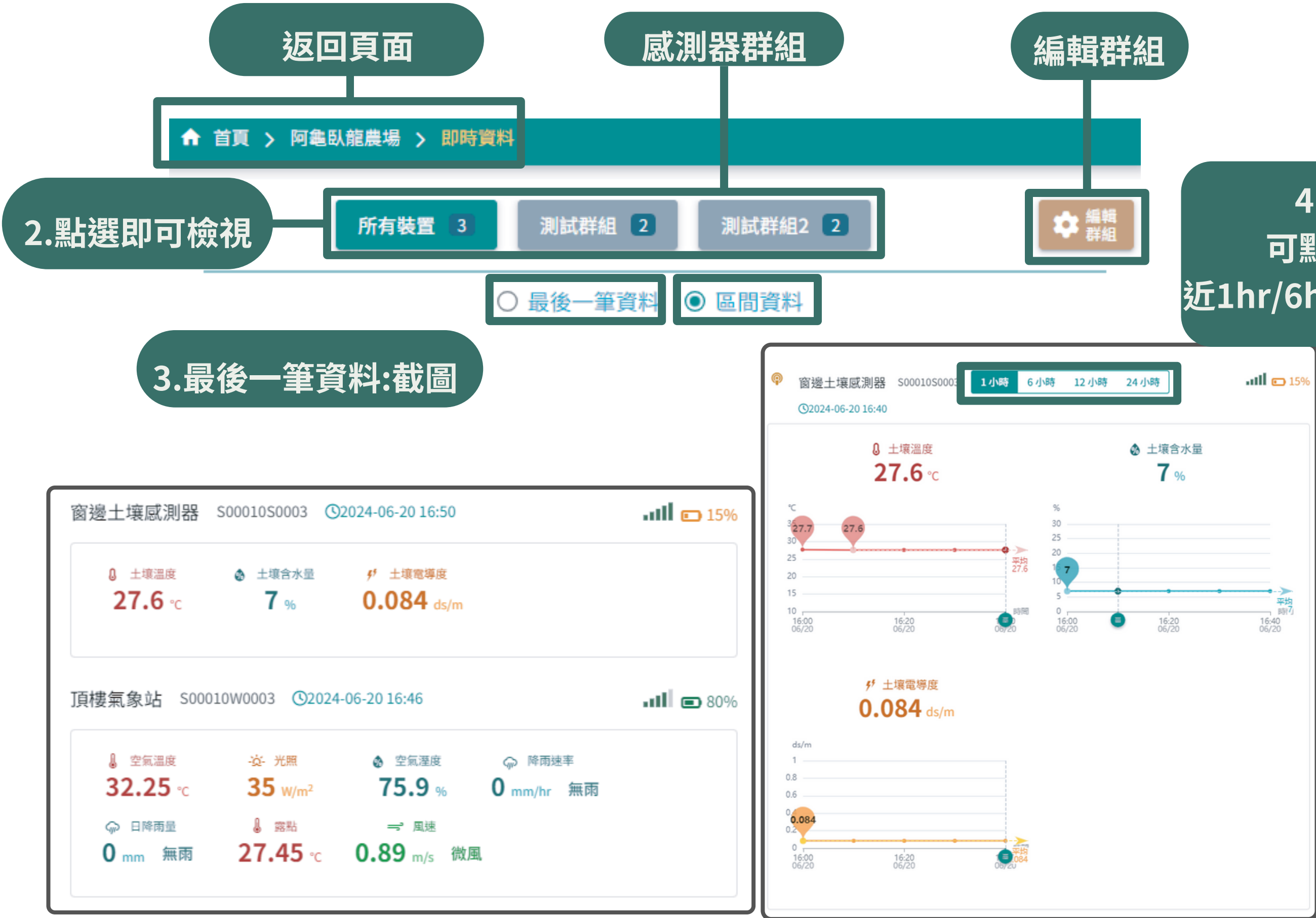

### 4.區間資料: 可點選時間檢視 近1hr/6hr/12hr/24hr資料

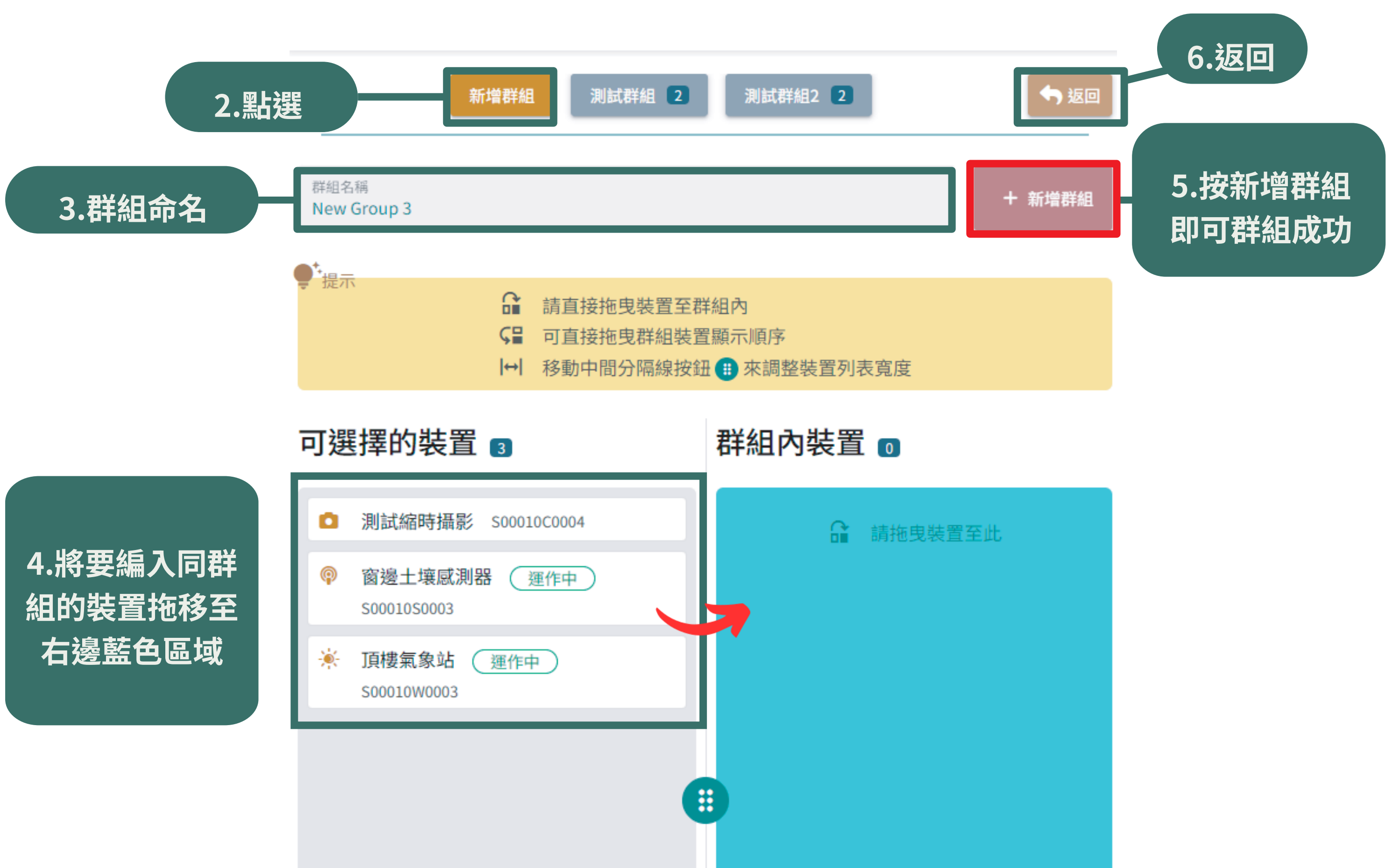

# 統計圖表

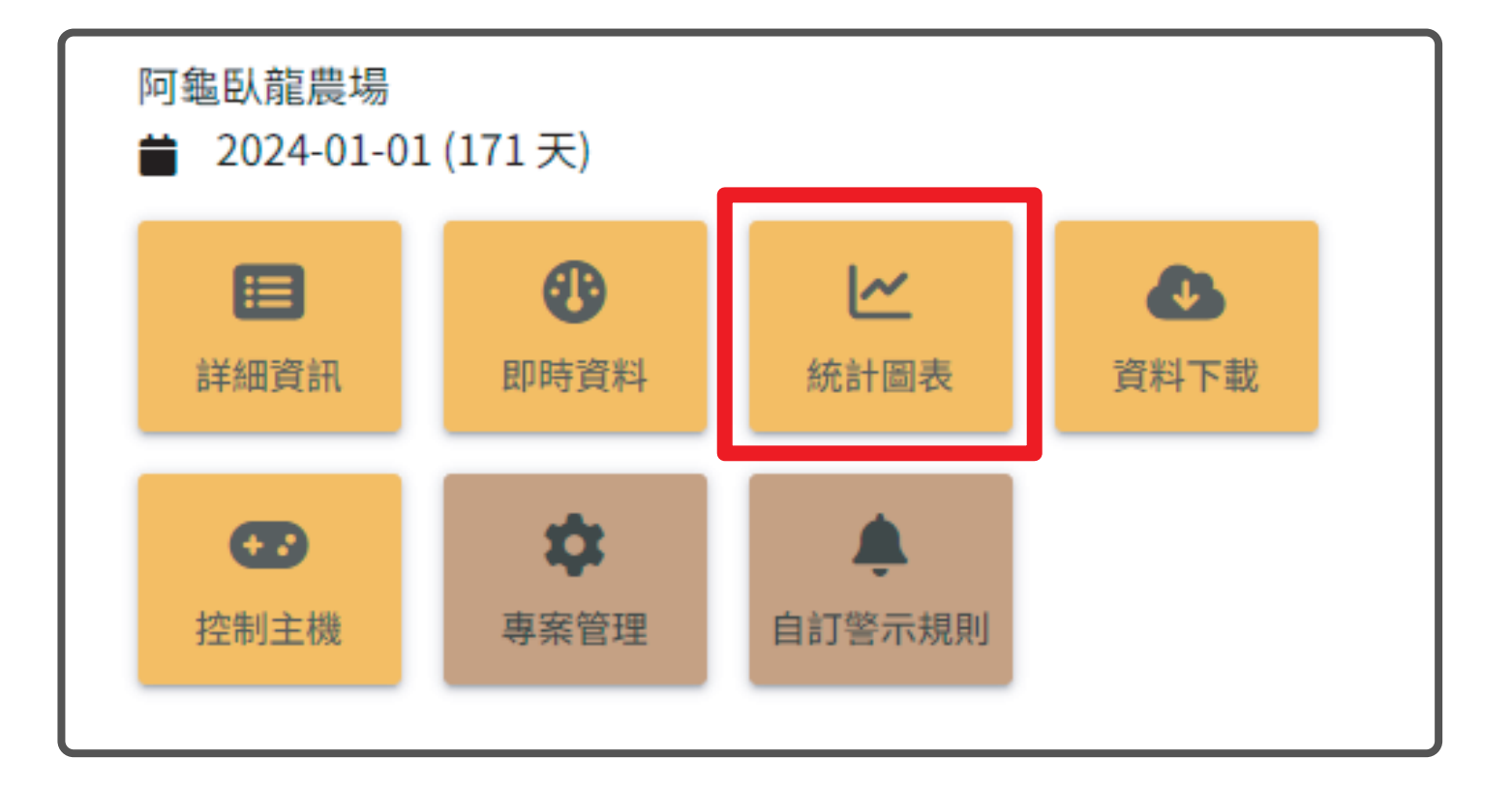

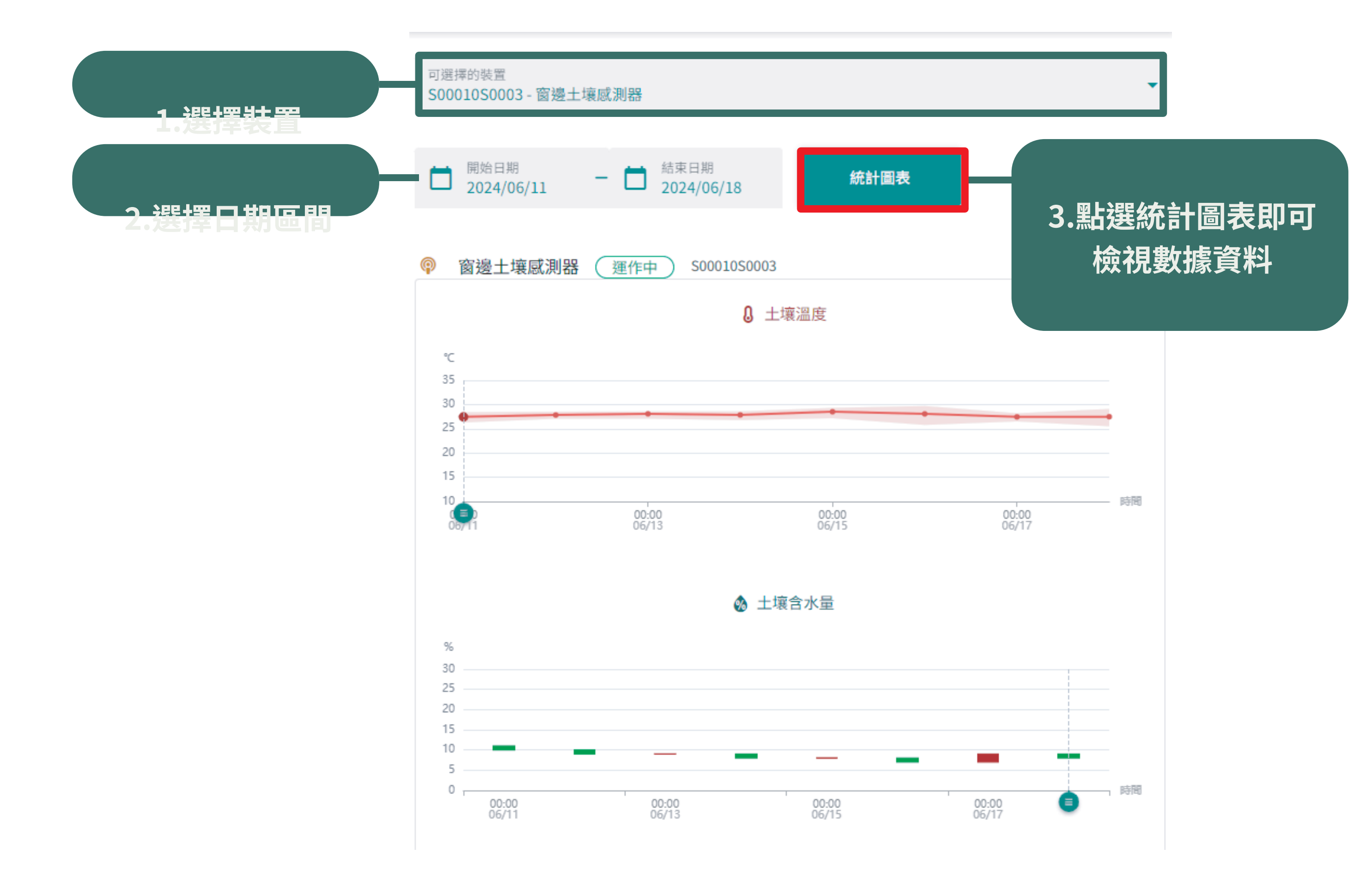

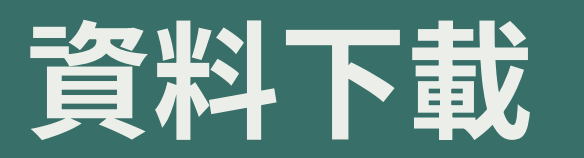

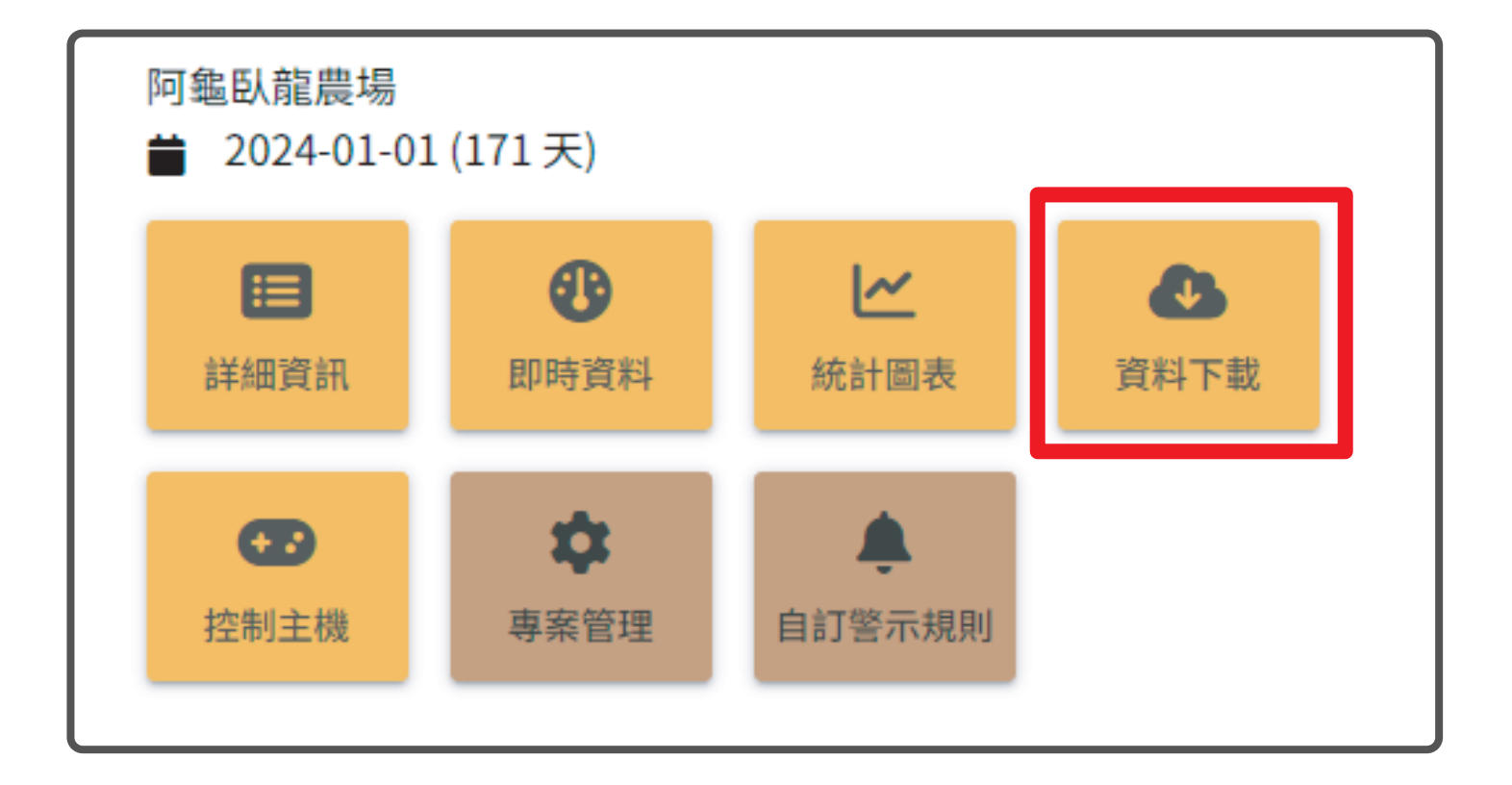

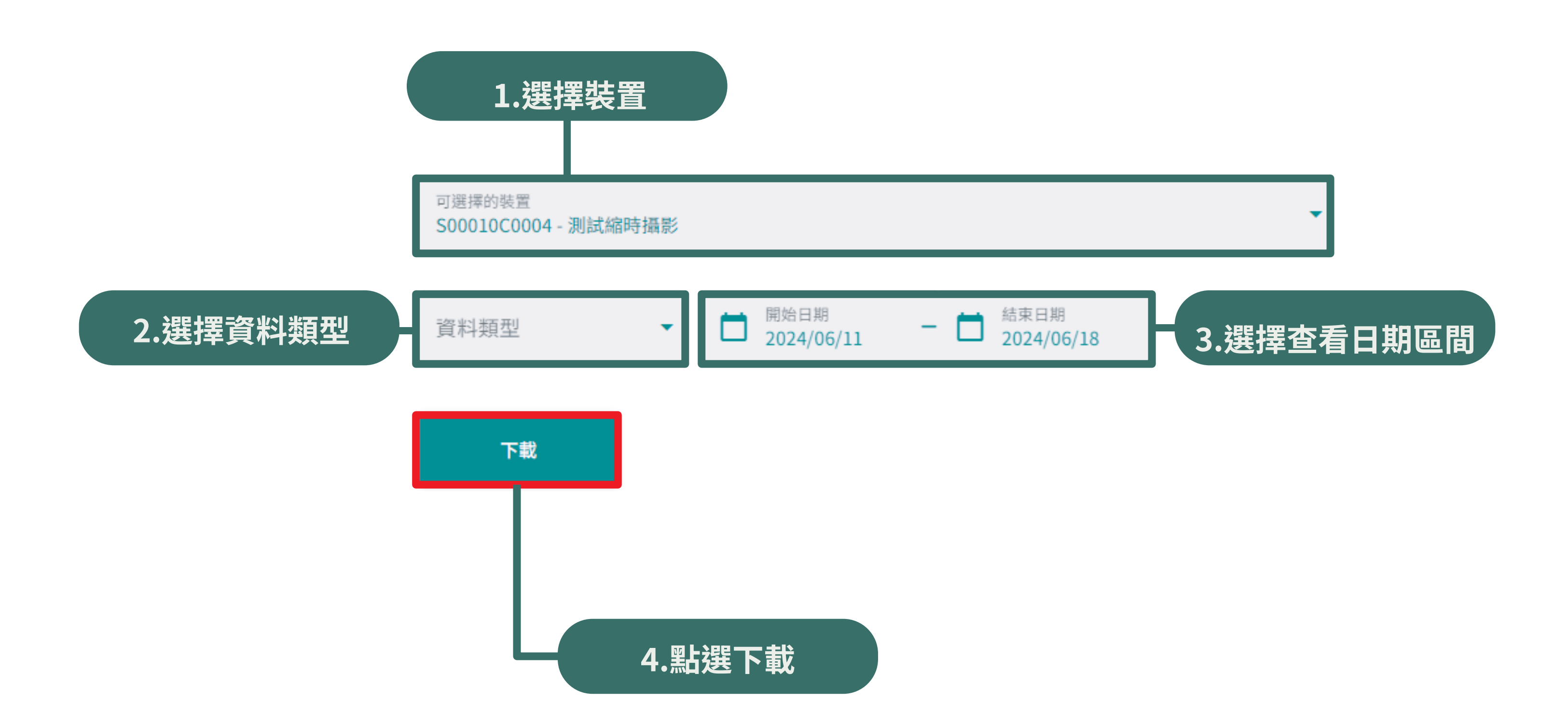

### 5.狀態"等待中": 請稍等讀取資料

| 下載列表 🗾                    |     |    |      |
|---------------------------|-----|----|------|
| SUID                      | 狀態  | 動作 | 資料類型 |
| S00010C0004 NEW<br>測試縮時攝影 | 等待中 |    | 照片   |

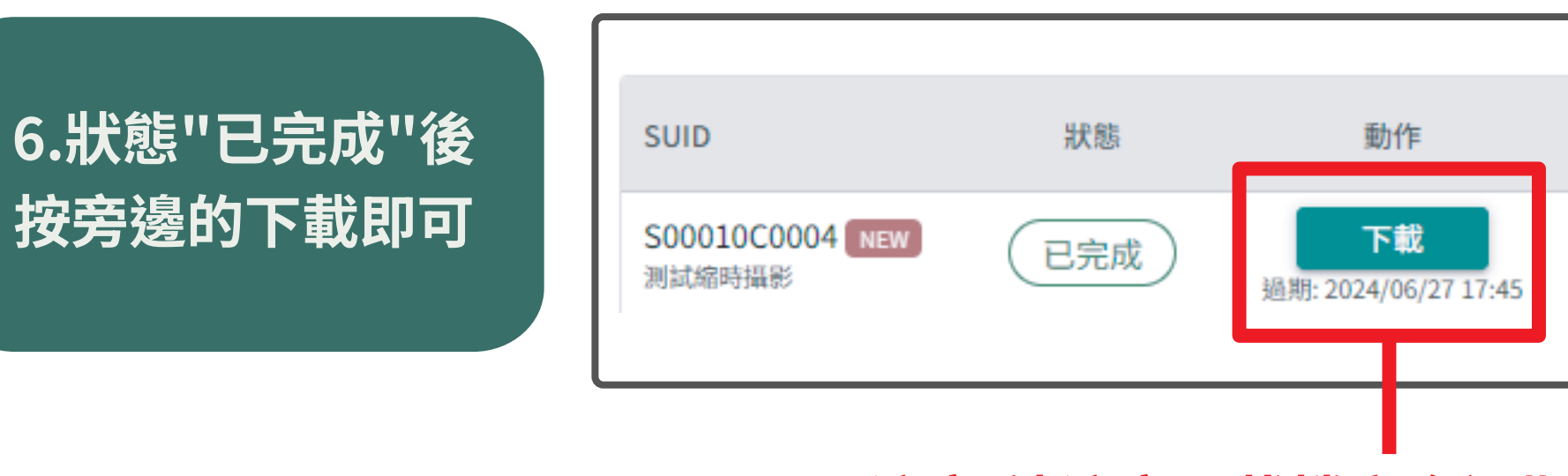

載 (過期時間顯示在下載按鈕下方)

# \*注意:請注意下載檔案會過期請在過期時間內下

| 資料類型 | 日期範圍                    |     |
|------|-------------------------|-----|
| 照片   | 2024/04/01 - 2024/06/18 | 202 |

| 日期範圍                    | 建立時間             |
|-------------------------|------------------|
| 2024/06/11 - 2024/06/18 | 2024/06/20 17:44 |

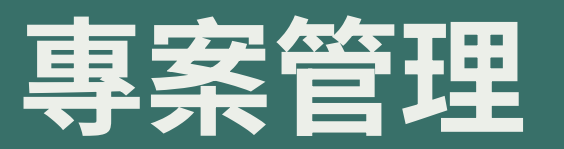

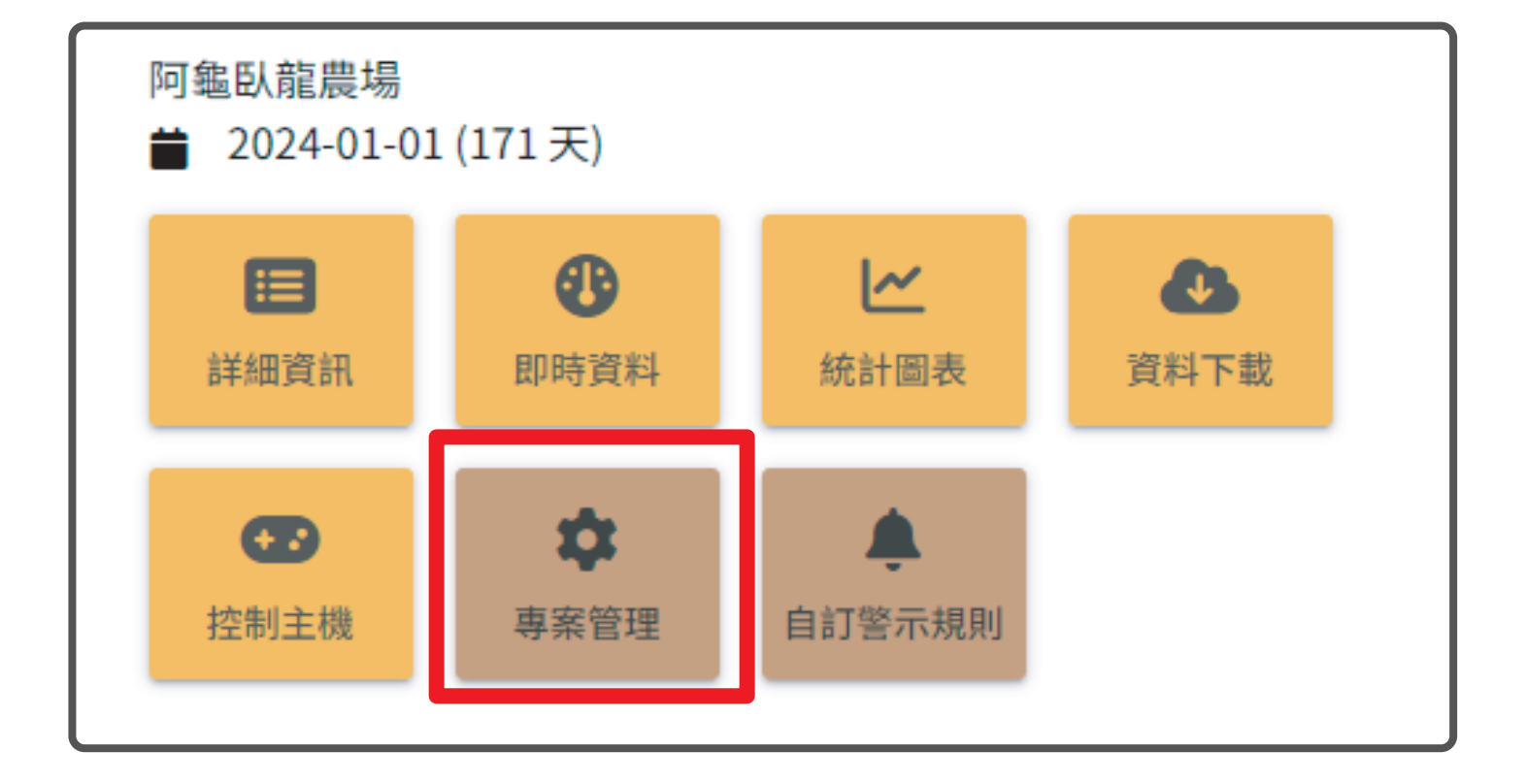

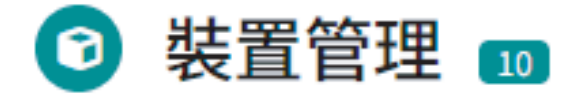

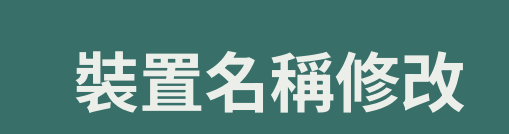

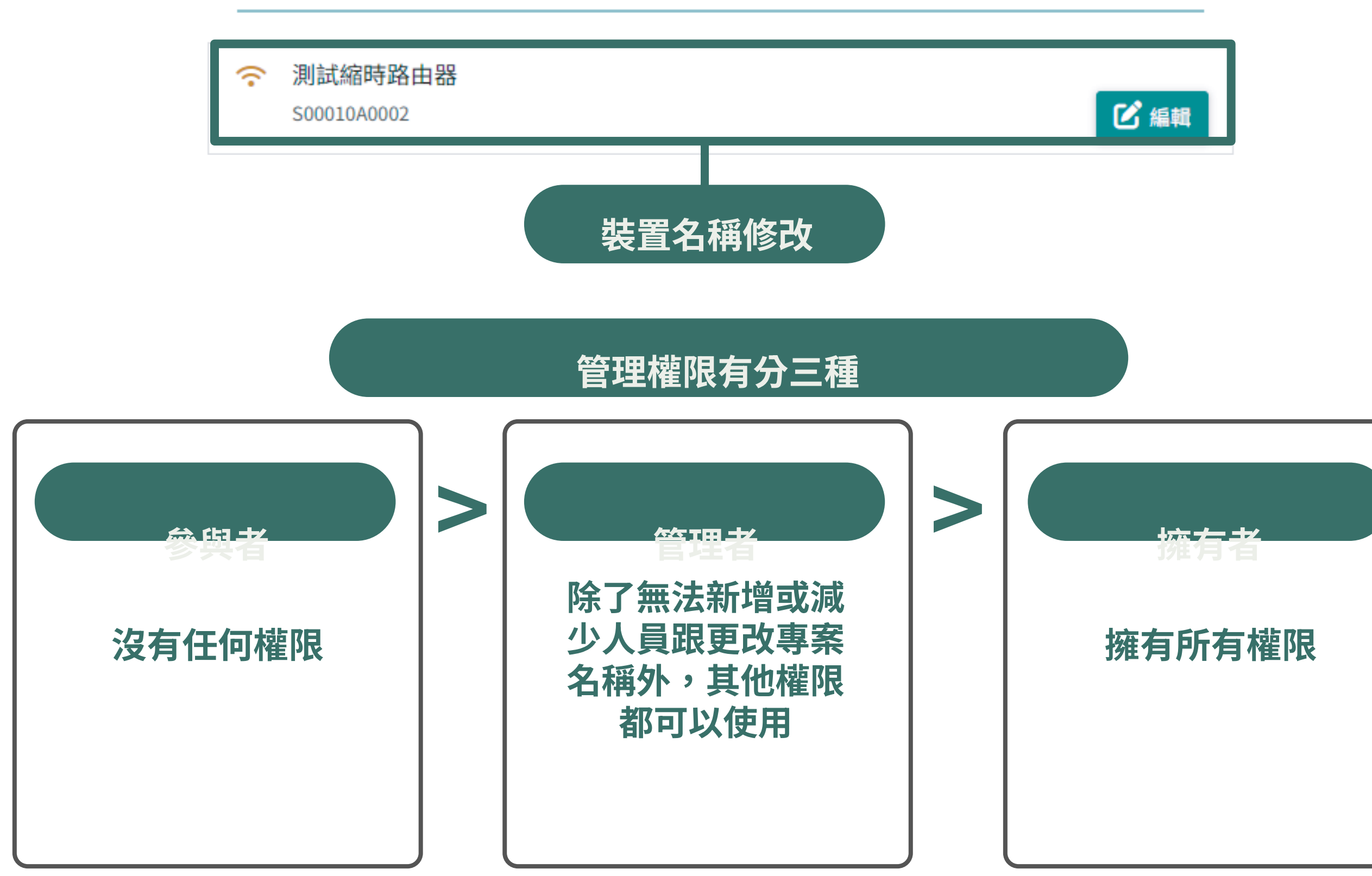

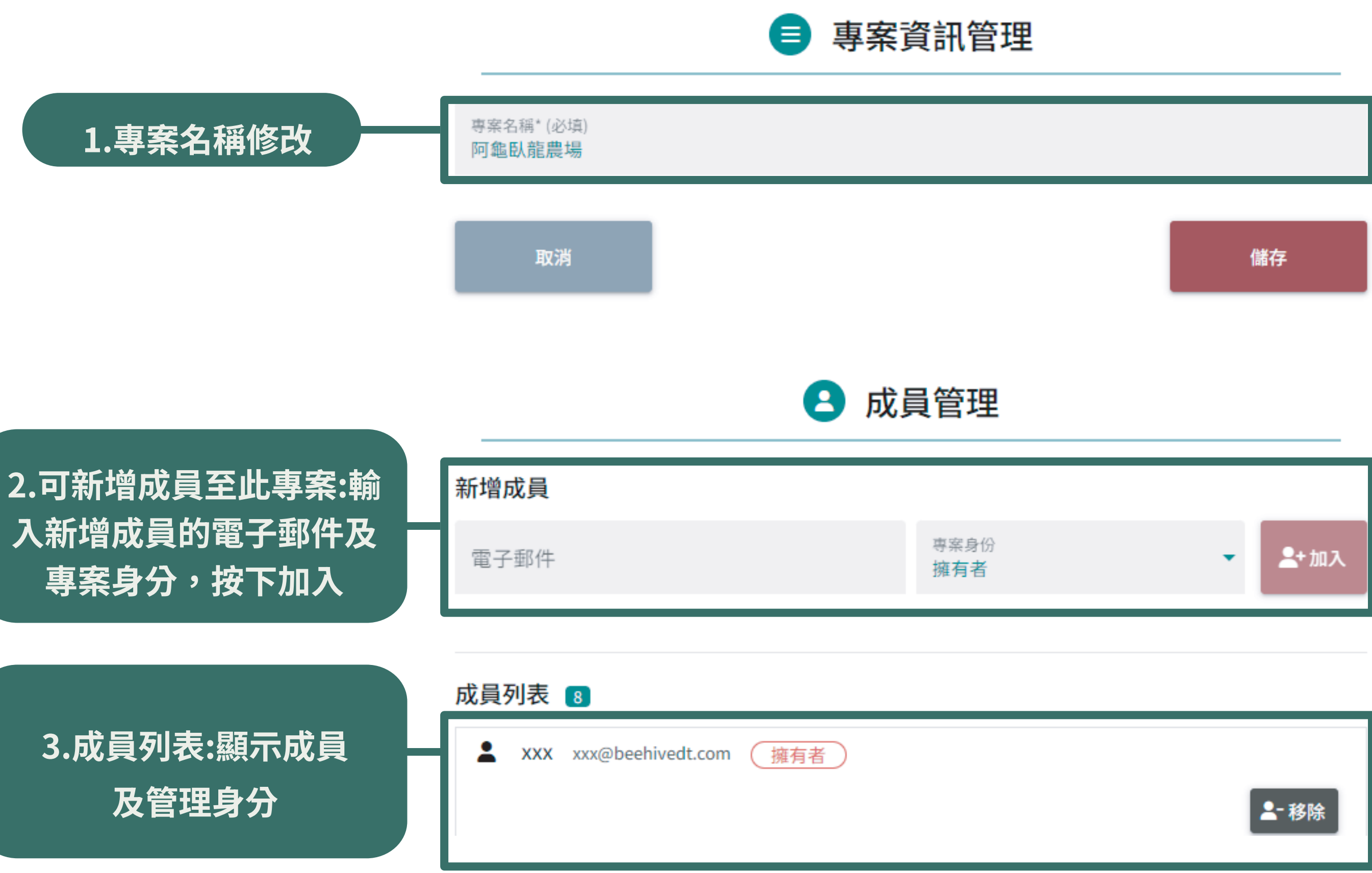

| 新增成員 |            |
|------|------------|
| 電子郵件 | 專案員<br>擁有: |

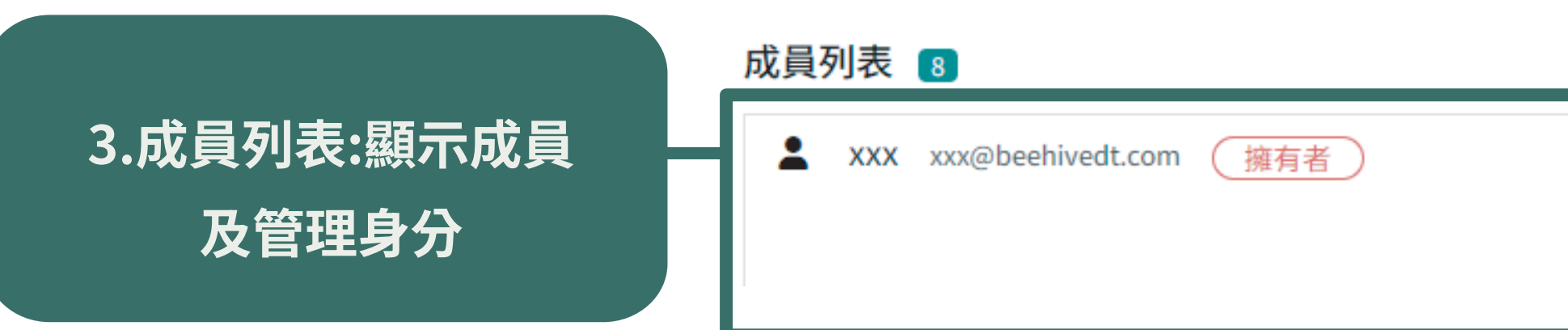

## 自訂警示規則

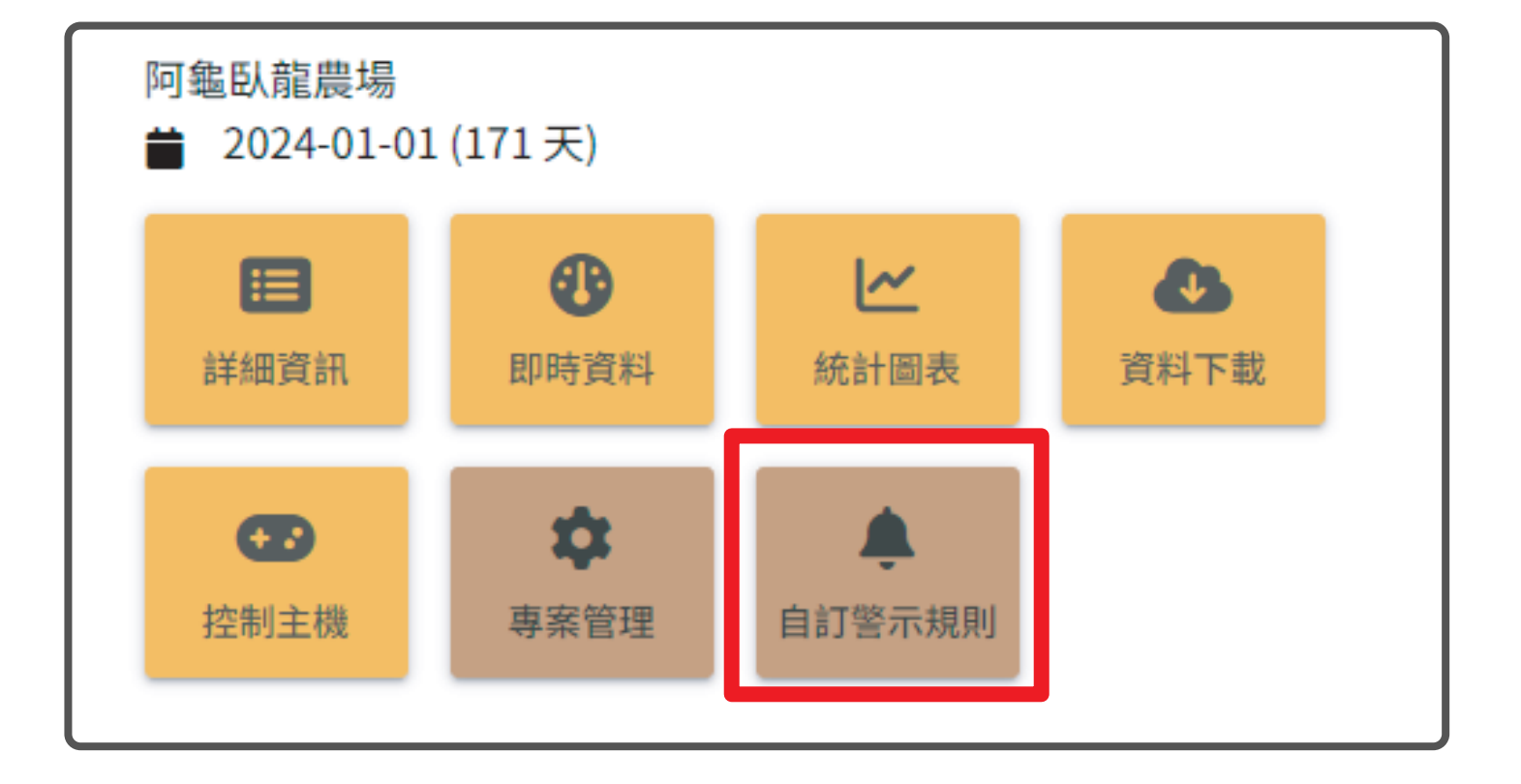

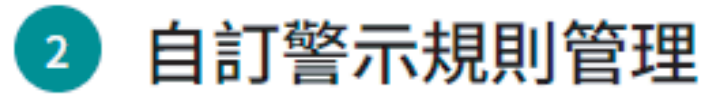

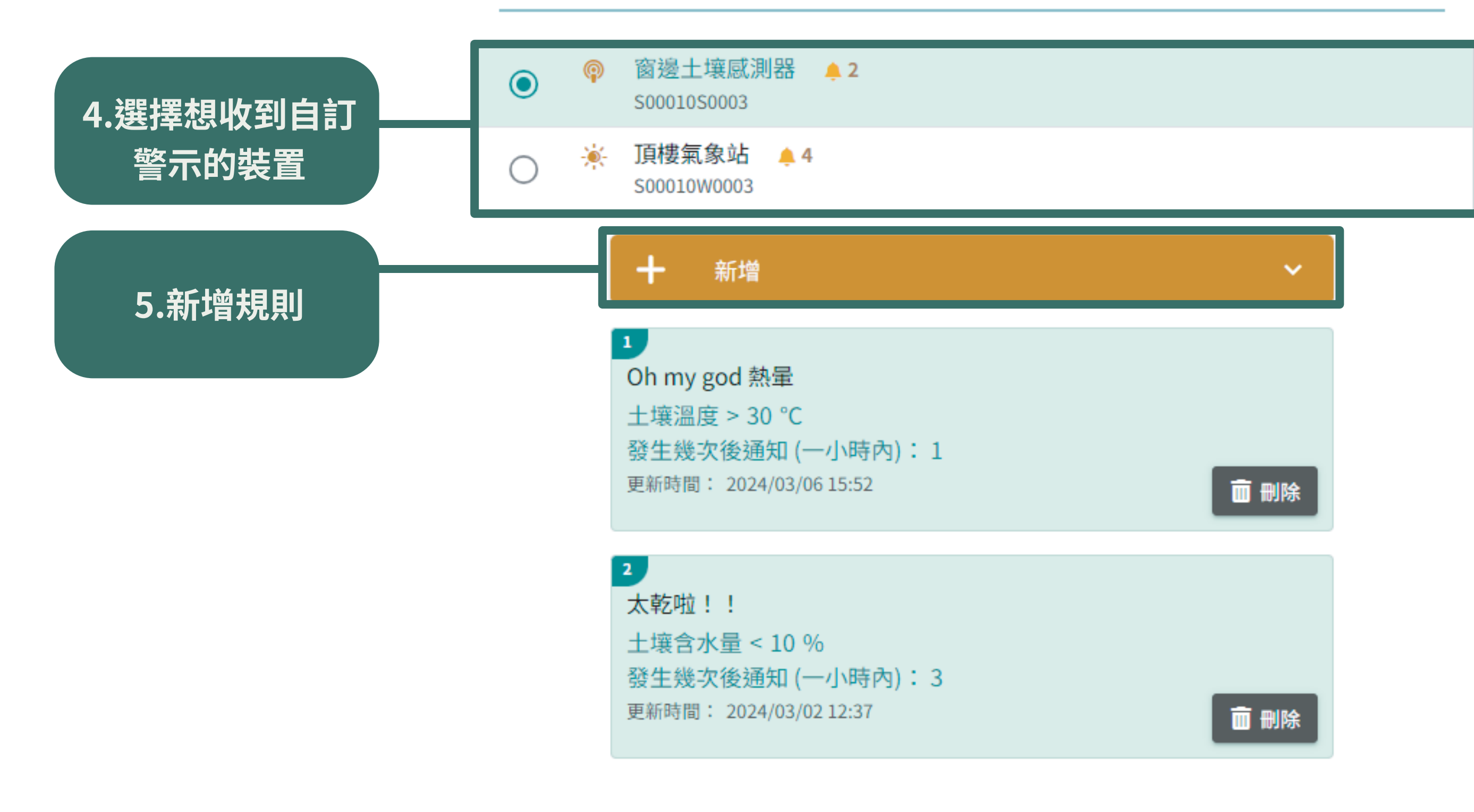

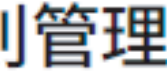

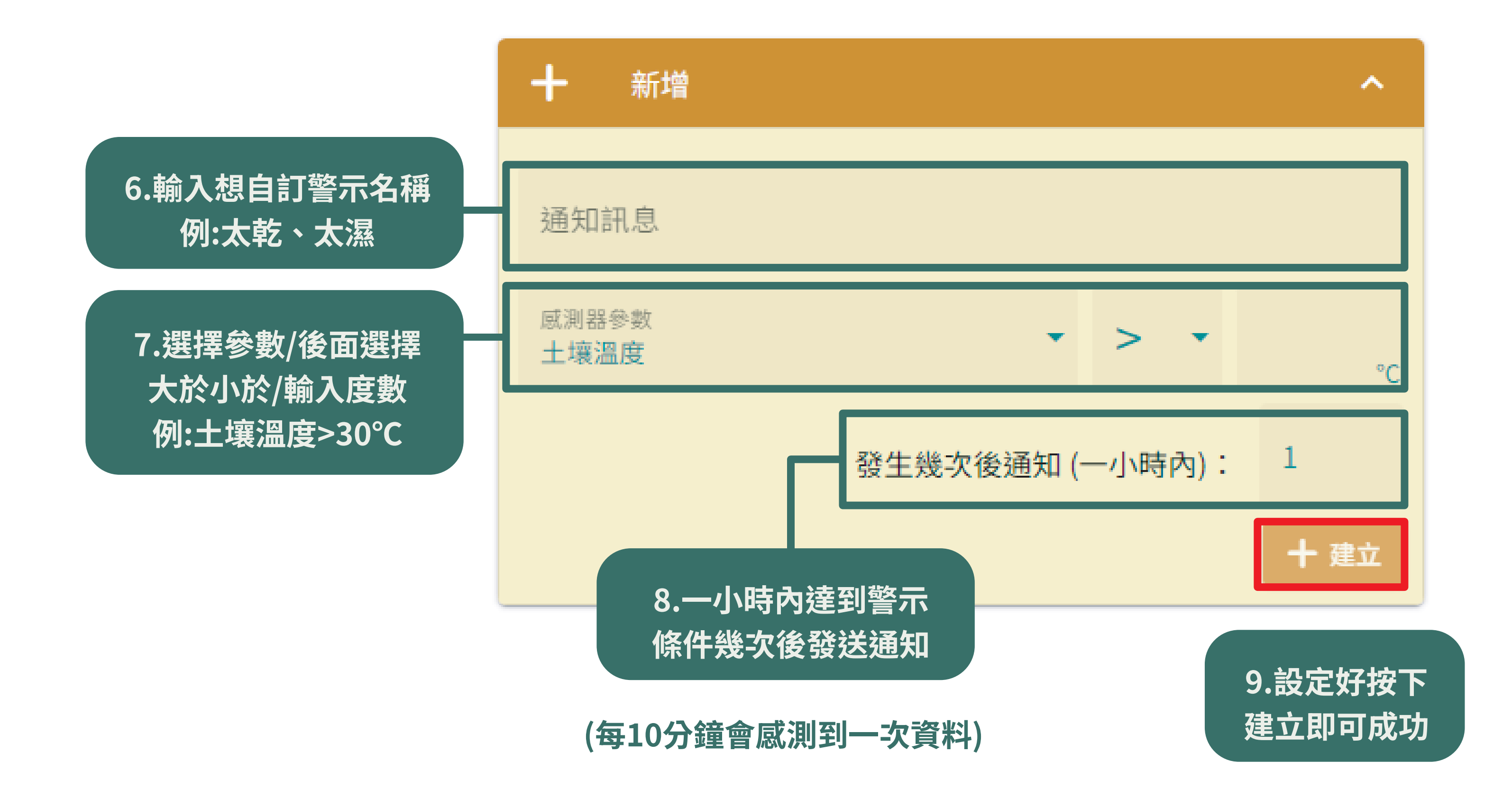